## Alpha9155sc

**Royal Consumer Business Products** 

Cash Register Manual 99 Departments 1600 PLUs

> Easy Set-up Instructions Page 15

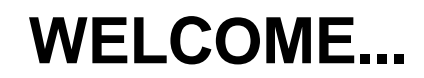

to the Royal family of fine business machines. We sincerely hope you will enjoy the many benefits of being associated with a distinguished product name that has represented both quality and customer satisfaction since 1905.

This electronic cash register is designed to help your business function smoothly by providing efficient register operations and accurate management reports. Start-up is quick and easy, yet there are many options that can be added and revised so that you can customize your operations for optimum productivity. Here are just a few of the register's many valuable features:

- Heavy-duty thermal printer with journal and receipt printouts. Allows the printing of both letters and numbers on the receipt and journal tapes. Each department can be programmed with a 16 character description i.e., "Food", "Beverages", etc.
- Alpha display shows alpha descriptions in both program and register modes.
- Alpha keyboard cuts programming time in half! Program your own store name and commercial message 9 lines by 24 characters each.
- 99 departments allow you to categorize merchandise to be sold. Each department can be programmed with a 16-character description.
- 1600 Price Look-Up (PLU) settings allow for fast, accurate entry of an item and records the number of items sold.
- 40 clerk numbers monitor sales of individual employees.
- Automatic tax computation available for 4 different tax rates, including add-on and VAT.
- Department-linked entry options that streamline and speed-up operation.
- Periodic management reports provide up-to-date sales analysis, including mid-day, endof-day, weekly or monthly totals.
- Memory protection maintains financial records during power outage.
- Training mode available for new users.

The **ROYAL CONSUMER PRODUCT SUPPORT HOTLINE** gives you the opportunity to call for start-up assistance and problem resolution or for ordering supplies.

Customer Service (in U.S.A.): 1-800-272-6229 (or) +1-732-563-9944 Customer Service (in Canada): 1-888-266-9380 Customer Service (in Mexico): 01-800-849-4826

## Ordering Supplies: 1-888-261-4555

Or visit our website for more information and troubleshooting at www.royal.com.

| UNPACKING YOUR CASH REGISTER and SET UP                   | 1          |
|-----------------------------------------------------------|------------|
| Preparation                                               | 1          |
| Standard Accessories                                      | 1          |
| Initial Set Up                                            | 1          |
| Maintenance of your Register                              | 1          |
| GETTING TO KNOW YOUR CASH REGISTER                        | 2          |
| Using the Manual                                          | 2          |
|                                                           | <u>/</u>   |
|                                                           | 2          |
|                                                           | 3          |
| Francisco Conditions                                      | 3          |
| CONTROL LOCK SYSTEM                                       | 4          |
| The Control Lock                                          | 4          |
| The Control Keys                                          | 4          |
| Cash Drawer with Lock                                     | 4          |
| KEYBOARD FUNCTIONS                                        | 5-7        |
| DISPLAY WINDOWS                                           | 8          |
| Operator Display                                          | 8          |
| Customer Display                                          | 88         |
| PRINTER-                                                  | 9<br>40.44 |
| INSTALLING THE FAPER ROLL                                 | 10-11      |
| Installing the Paper Roll for the Journal-                | 10<br>11   |
| REMOVING THE PAPER ROLLS                                  | 12         |
| To Remove the Paper Roll for the Receipt                  | 12         |
| To Remove the Paper Roll for the Journal                  | 12         |
| REPLACING THE BATTERY                                     | 13         |
| QUICK START                                               | 14-15      |
| AFTER QUICK START                                         | 16-17      |
| Program Confirmation Report                               | 16         |
| BEFORE GOING TO REGISTER MODE                             | 18         |
|                                                           | 19         |
|                                                           | 20-21      |
| To Program a Clark Name                                   | 20         |
| To I be Clerk Numbers                                     | 20         |
| MANAGER PASSWORDS                                         | 22         |
| To Program the X Manager Passwords                        | 22         |
| To Program the Manager Password                           | 22         |
|                                                           | 23         |
| To Program the Date                                       | 23         |
| To Program the Time                                       | 23         |
| To Program the Machine Number                             | 23         |
| TAX RATES                                                 | 24-27      |
| To Program a Single Fixed Tax Rate                        | 24         |
| To Program a Second Fixed Tax Rate                        | 24         |
| Tax Table Rate                                            | 20<br>25   |
| To Program a Seriord Tay Table Rate                       | 25         |
| To Program a Third Tax Table Rate                         | 26         |
| VAT Tax Rate                                              | 27         |
| Programming the VAT Tax Rate                              | 27         |
| To Programming a Second VAT Tax Rate                      | 27         |
| DEPARTMENT PROGRAMMING                                    | 28-32      |
| To Program Department as Taxable                          | 31         |
| To Program Department as Non-Taxable                      | 31         |
| Department Programming for Department 21 to Department 99 | 32         |
|                                                           | 33-35      |
|                                                           | 35<br>     |
| PI US PERCENTAGE                                          | 30         |
| PRICE LOOK-UP (PLU)                                       | 38-39      |
| To Program PLU's                                          | 38         |
| To Search a Vacant PLU Number                             | 39         |
| To Delete PLU Data                                        | 39         |
| TRAINING MODE                                             | 40         |
| To Turn on the Training Mode                              | 40         |
| To Shut Off the Training Mode                             | 40         |

## TABLE OF CONTENTS (Continued)

| GRAND TOTAL     | _ PRESET                                                     | 41       |  |
|-----------------|--------------------------------------------------------------|----------|--|
| To Set the Gran | Γο Set the Grand Total to Zero                               |          |  |
| To Assign a Va  | Γο Assign a Value to the Grand Total                         |          |  |
| TRANSACTION     | IRANSACTION NUMBER PRESET                                    |          |  |
| To Program the  | Transaction Number                                           | 42       |  |
| Rounding Meth   | od for Finalizing Amount                                     | 43       |  |
| X1 and X2 CO    | JNTER PRESET                                                 | 44       |  |
| To Program the  | X1 Counter Number-                                           | 44       |  |
| To Program the  | X2 Counter Number-                                           | 44       |  |
| Z1 and Z2 COU   | INTER PRESET                                                 | 45       |  |
| To Program the  | 27 Counter Number                                            | 45       |  |
|                 | ICA I PHANIMERIC DESCRIPTIONS                                | 51       |  |
| Alpha Keyboard  |                                                              | 46       |  |
| To Input Chara  | -<br>ter                                                     | 46       |  |
| Alphanumeric (  | ode Chart                                                    | 47       |  |
| Wide Character  | S                                                            | 48       |  |
| PROGRAM ST      | ORE LOGO/COMMERCIAL MESSAGE                                  | 51       |  |
| SCROLL MESS     | SAGE                                                         | 52       |  |
| SCROLL MESS     | SAGE SETTINGS                                                | 53       |  |
| SCROLL MESS     | SAGES PATTERN                                                | 54       |  |
| TO PROGRAM      | THE TRANSACTION WORDS55-                                     | 58       |  |
| FLAG OPTION     | S59-                                                         | 65       |  |
| To Take a Flag  | Report                                                       | 59       |  |
| PROGRAM CO      | NFIRMATION REPORTS66-                                        | 68       |  |
| To Take a Prog  | ram Confirmation Basic Preset Report                         | 66       |  |
| To Take a Clerl | < Confirmation Report                                        | 67       |  |
| To Take a Depa  | artment Report                                               | 68       |  |
| PLU CONFIRM     |                                                              | 69<br>00 |  |
| To Take a PLU   | Continuation Report                                          | 69       |  |
| TO TAKE A PLU   |                                                              | 69<br>96 |  |
| Sample Receip   | N EXAMPLES FOR OPERATING THE CASH REGISTER                   | 70       |  |
| Transaction Sv  | hole                                                         | 70       |  |
| Evample 1       | iuois                                                        | 70       |  |
| Example 7:      | Cash Sale With Tendering Change                              | 71       |  |
| Example 3:      | Using the Dept Shift Key and Tendering Change                | 71       |  |
| Example 4:      | Charge Sale                                                  | 72       |  |
| Example 5:      | Check Sale                                                   | 72       |  |
| Example 6:      | Split Tendering Sale                                         | 72       |  |
| Example 7:      | No-Sale Function                                             | 73       |  |
| Example 8:      | Registering a Reference Number                               | 73       |  |
| Example 9:      | Multiplying by a Fraction                                    | 73       |  |
| Example 10:     | Multiplication Sale                                          | 74       |  |
| Example 11:     | Registering a Department Unit Price                          | 74       |  |
| Example 12:     | Multiplication of a Department Unit Price                    | 74       |  |
| Example 13:     | Department                                                   | 75       |  |
| Example 14:     | Exempting Tax on an Item                                     | 75       |  |
| Example 15:     | Adding Tax to a Non-Taxable Department                       | 75       |  |
| Example 16:     | Received-Un-Account Sale                                     | 76       |  |
| Example 17.     |                                                              | 70       |  |
| Example 10:     |                                                              | 70       |  |
| Example 70:     | Minus Percentage Discount Sale                               | 78       |  |
| Example 21:     | lus Percentage Sale                                          | 79       |  |
| Example 22:     | Use of Error-Correct (EC) Key                                | 80       |  |
| Example 23:     | Voiding a Sale                                               | 80       |  |
| Example 24:     | Voiding a Multiplication Sale                                | 80       |  |
| Example 25:     | Voiding a Coupon Sale                                        | 81       |  |
| Example 26:     | Voiding a Minus Percentage Discount Sale                     | 81       |  |
| Example 27:     | Voiding a Plus Percentage Sale                               | 81       |  |
| Example 28:     | Voiding a Department Preset Price                            | 82       |  |
| Example 29:     | Voiding a Multiplication of a Department Preset Price        | 82       |  |
| Example 30:     | Voiding a Department Preset with a Minus Percentage Discount | 83       |  |
| Example 31:     | Voiding a Department Preset with a Coupon Discount           | 83       |  |
| Example 32:     | PLU Sale                                                     | 84       |  |
| Example 33:     | Voiding a PLU Sale                                           | 84       |  |
| Example 34:     | Volding a PLU Multiplication Sale                            | 84       |  |
| Example 35:     | Volaing a PLU Sale with a Coupon Discount                    | 85       |  |

## (Continued) TABLE OF CONTENTS

| Example 36. Voiding a PLU Sale with a Minus Percentage Discount | 85      |  |
|-----------------------------------------------------------------|---------|--|
| Example 37: Voiding a PLU Sale with a Plus Percentage Rate      | 85      |  |
| Example 38: Issuing a Duplicate Receipt                         | 86      |  |
| X/Z MANAGEMENT REPORTS                                          | 87-96   |  |
| "X" Position Reading                                            | 87      |  |
| "Z" Position Reading                                            | 87      |  |
| Management Reports Available                                    | 87      |  |
| Summary Management Reports                                      | 88-89   |  |
| To Take a Cash-in-Drawer / Check-in-Drawer Report               | 90      |  |
| To Take an Hourly Report                                        | 90      |  |
| To Take a Department Range Report                               | 91      |  |
| To Take a Clerk Report                                          | 91      |  |
| To Take an Individual Clerk Report                              | 92      |  |
| To Take a PLU Report                                            | 92      |  |
| To Take a Cash Declaration Report                               | 93      |  |
| To Take a Group Report                                          | 94      |  |
| To Take a Full Report                                           | 95      |  |
| To Take a (Weeky or Monthly) Full Report                        | 95      |  |
| "Z1" Reading - Full Report Illustration                         | 96      |  |
| PC INTERFACE AND SOFTWARE                                       | 98      |  |
| TROUBLESHOOTING                                                 | 99      |  |
| In Case of an Error Tone or if "E" Displays                     | 99      |  |
| If Printing Problems Occur                                      | 99      |  |
| If Cash Register is Malfunctioning                              | 99      |  |
| Opening the Cash Drawer in an Emergency                         | 99      |  |
| Half System Clear Procedure                                     | 99      |  |
| Full System Clear Procedure                                     | 99      |  |
| SPECIFICATIONS and SAFETY                                       | 100-101 |  |
| LIMITED WARRANTY                                                | 102     |  |
| ACCESSORIES ORDER FORM                                          | 103     |  |
| APPENDIX 1 - STATE TAX TABLE CODES                              | 104-109 |  |
| APPENDIX 2 - CALCULATING STATE TAX TABLE CODES                  |         |  |
| APPENDIX 3 - GST/PST FOR CANADA                                 | 115-116 |  |

This is a "Table of Contents preview" for quality assurance

The full manual can be purchased from our store: https://the-checkout-tech.com/manuals/Royal/Alpha-9155sc instruction programming ma

And our free Online Keysheet maker: https://the-checkout-tech.com/Cash-Register-Keysheet-Creator/

HTTPS://THE-CHECKOUT-TECH.COM